## DULWICH COLLEGE THE SPORTS CLUB

## Keiser app export to Garmin Connect

| Performance History                              | ۲ |
|--------------------------------------------------|---|
| 11/25/2019 8:32 PM<br>M3i Duration: 48:27        | > |
| <b>11/25/2019 7:49 PM</b><br>M3i Duration: 01:05 | > |
| <b>11/24/2019 4:58 PM</b><br>M3i Duration: 03:46 | > |
| <b>10/13/2019 5:27 PM</b><br>M3i Duration: 01:05 | > |
| <b>09/27/2019 6:59 PM</b><br>M3i Duration: 00:29 | > |
| <b>09/15/2019 4:03 PM</b><br>M3i Duration: 00:54 | > |
| <b>09/05/2019 6:19 AM</b><br>M3i Duration: 05:47 | > |
| 09/02/2019 1:19 PM                               | > |

| <b>く</b> Ba                    | ack Rev         | view 🚺 🛍           |  |
|--------------------------------|-----------------|--------------------|--|
| A Incomplete session recording |                 |                    |  |
| 0                              | Start Time      | 11/25/2019 8:32 PM |  |
| 0                              | Machine         | M3i #9             |  |
| 0                              | Duration        | 48:27              |  |
| 4                              | Average Power   | 153 watts          |  |
| <u>4</u> 14                    | Average W/Kg    | 2.1 W/Kg           |  |
| G                              | Average Cadence | 80 rpm             |  |
| <u>•</u>                       | Caloric Burn    | 460 kcal           |  |
| Export                         |                 |                    |  |
| TCX File                       |                 |                    |  |
| 40                             | Text            |                    |  |
|                                | Ca              | ncel               |  |

3.

Select

4.

TCX File

- 1. Select the activity you want to export
  - 2. Select Share

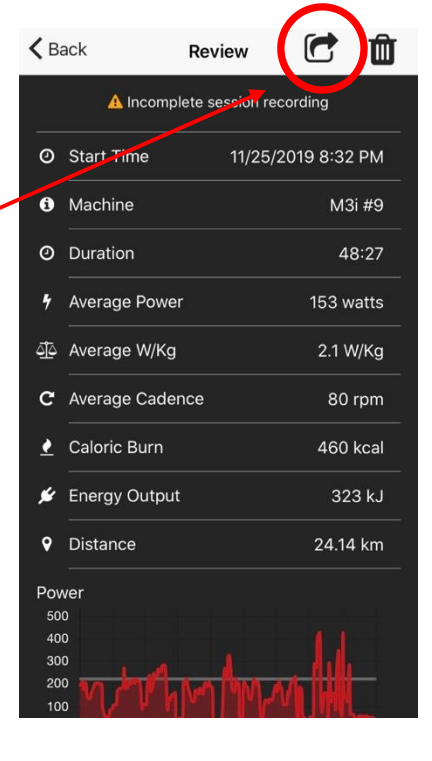

- K Back C Ô Review A Incomplete session recording ❷ Start Time 11/25/2019 8:32 PM Machine M3i #9 O Duration 48:27 Average Power 153 watts × ⊤] Export SR and the Select email  $( \bigcirc$ AirDrop WhatsApp Messages A Сору
  - 1

## DULWICH COLLEGE THE SPORTS CLUB

- 5. Download TCX file from email onto computer/ desktop/ laptop.
- 6. Go to https://connect.garmin.com/modern/
- 7. Select Import data

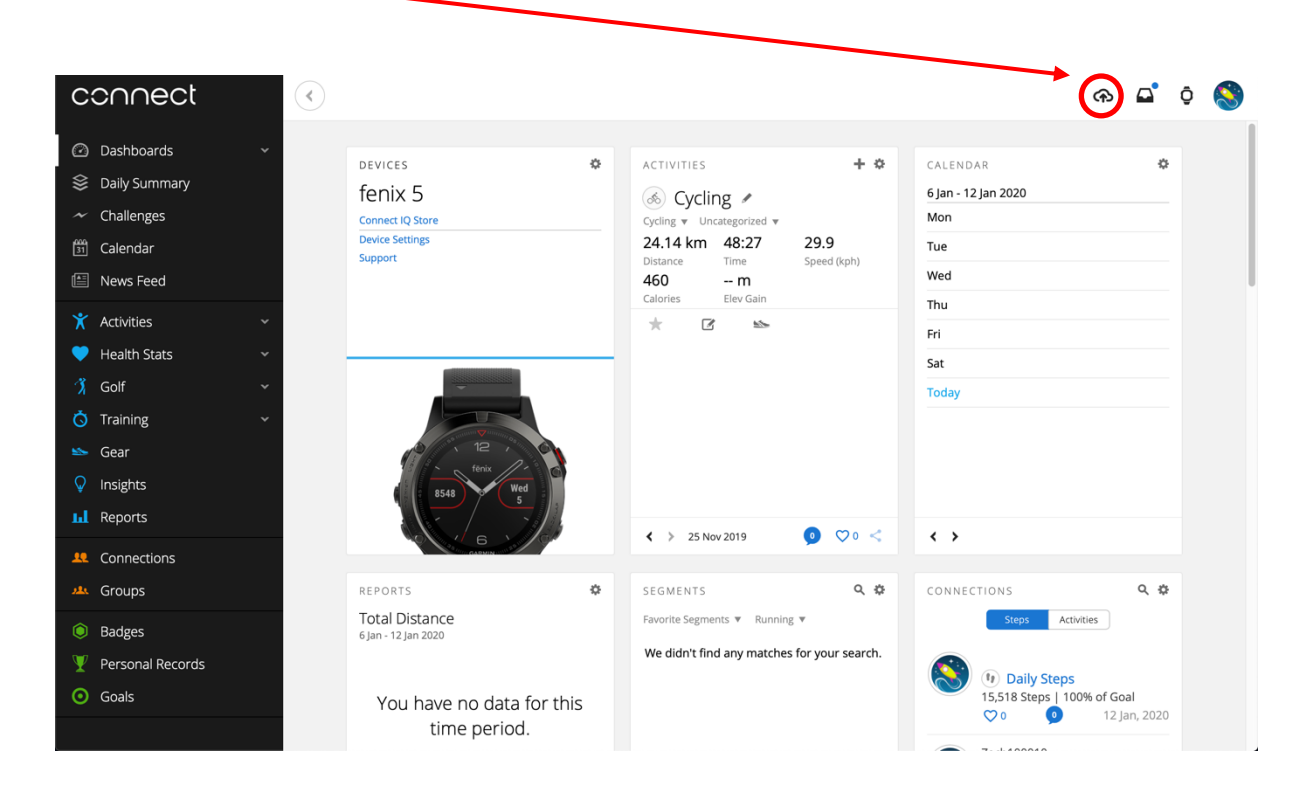

8. Drag and drop TCX file from downloads folder.

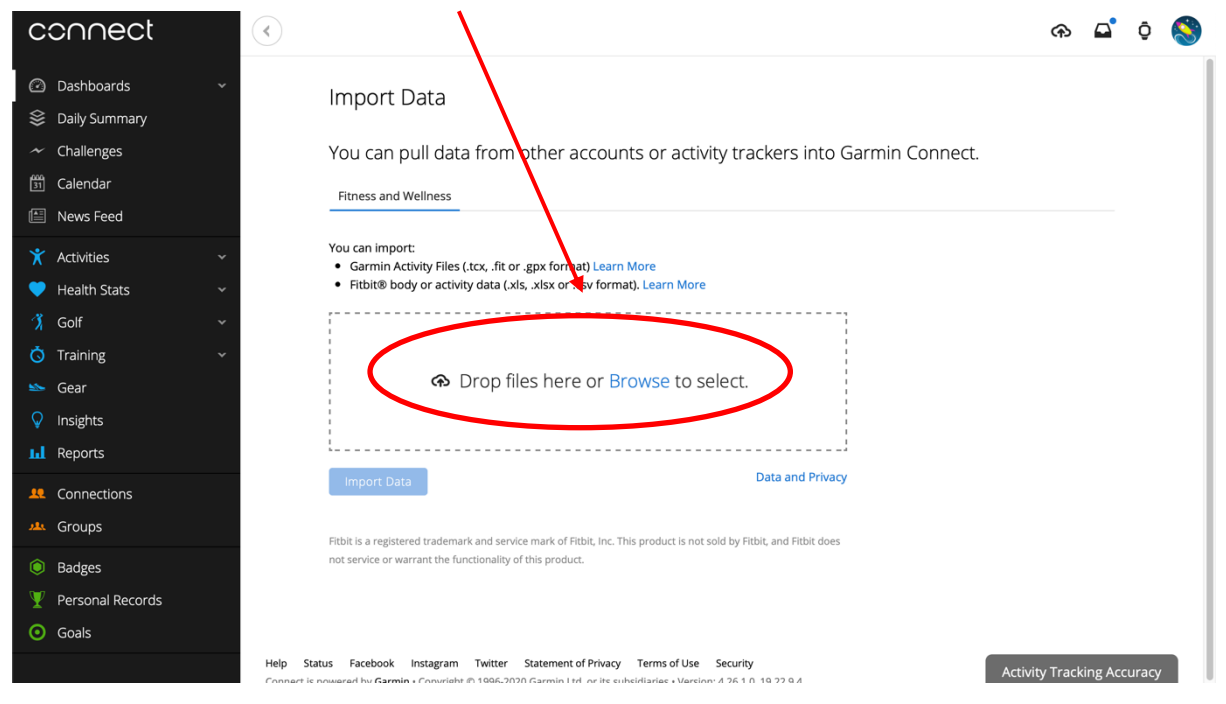